## **How To: CITI Registration and Affiliation**

### North Texas Regional IRB

### Step 1: Go to <a href="https://www.citiprogram.org">https://www.citiprogram.org</a>

Then select *Register* OR *Log In* (if you already have an account) in the top right corner of the page.

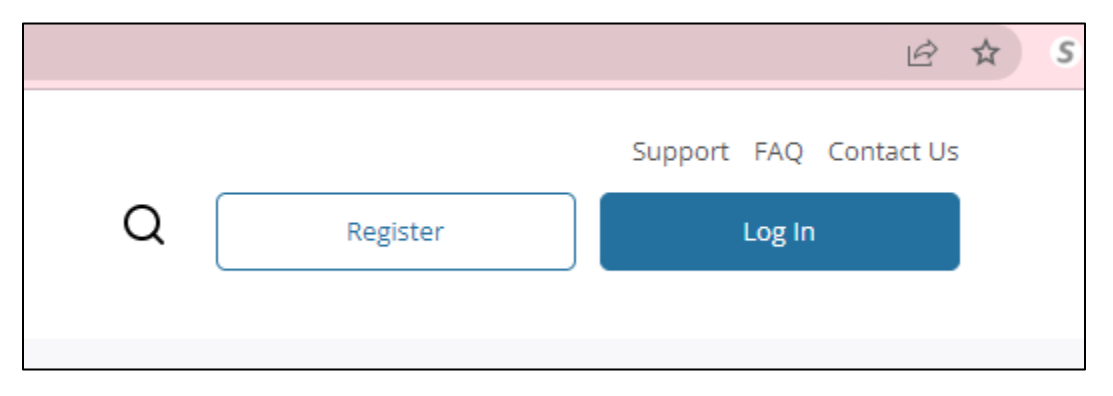

If you already have an account with CITI, you can log into your account, go to the **My Courses** tab, then select **Add Affiliation** under the **Institutional Courses** section:

| Would you like to affiliate with another Institution? | Add Affiliation |  |
|-------------------------------------------------------|-----------------|--|
|-------------------------------------------------------|-----------------|--|

**Step 2:** In the *Organization Affiliation* text bow, begin typing "North Texas" and then select *North Texas Regional IRB*.

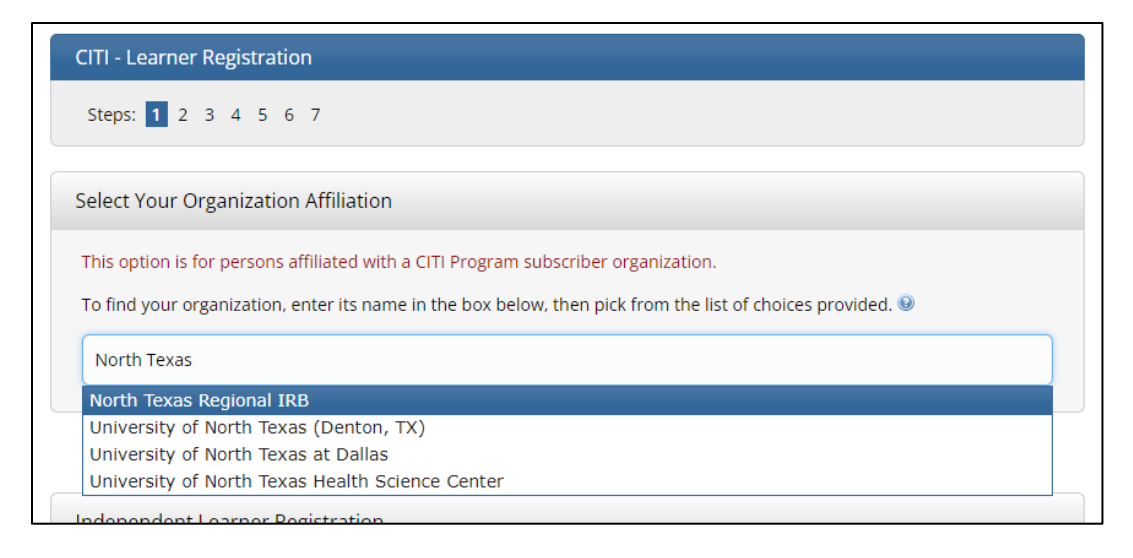

# **Step 3:** Check the boxes to agree to CITI's terms and then affirm that you are affiliated with the NTR IRB. Then click *Create a CITI Program account*.

North Texas Regional IRB only allows the use of a CITI Program username/password for access. You will create this username and password in step 2 of registration.
I AGREE to the <u>Terms of Service</u> and <u>Privacy Policy</u> for accessing CITI Program materials.
I affirm that I am an affiliate of North Texas Regional IRB.

### **Step 4:** Complete *Learner Registration* steps 2 through 4.

**Step 5:** In *Learner Registration* step 5, select if you need Continuing Education credits.

| CITI - Learner Registration - North Texas Regional IRB                                                                                                    |
|----------------------------------------------------------------------------------------------------|
| Steps: <u>1</u> <u>2</u> <u>3</u> <u>4</u> <b>5</b> 6 7                                                                                                    |
| indicates a required field.                                                                                                    |
| * Are you interested in the option of receiving Continuing Education Unit (CEU) credit for completed CITI<br>Program courses?                                                                                                    |
| CITI is pleased to offer CE credits and units for purchase to learners qualifying for CE eligibility while concurrently meeting their institutions training requirements.                                                                                                    |
| CE credits/units for physicians, psychologists, nurses, social workers and other professions allowed to use AMA PRA<br>Category 1 credits for re-certification are available for many CITI courses – with that availability indicated on course and<br>module listings. Please register your interest for CE credits below by checking the "YES" or "NO" dots, and, when<br>applicable, types of credits you wish to earn at bottom of page. Please read texts entered for each option carefully. |
| Yes<br>At the start of your course, you will be prompted to click on a "CE Information" page link located at the top of your<br>grade book and to VIEW and ACKNOWLEDGE accreditation and credit designation statements, learning objectives,<br>faculty disclosures, types, number and costs of credits available for your course.                                                                                                    |
| O Yes                                                                                                    |
| No                                                                                                    |
| No                                                                                                    |
|                                                                                                    |

<u>PLEASE NOTE:</u> CE Credits are NOT free, and will require payment from you. If you do not need CE credits, check **NO**.

### Step 6: Complete Learner Registration step 6 and click Continue To Step 7.

**Step 7:** In this step, select the necessary course(s) and then click *Complete Registration*.

| ITI - Leari                | ner Registration - North Texas Regional IRB                                                                                                    |
|----------------------------|----------------------------------------------------------------------------------------------------|
| Steps : <u>1</u>           | <u>2</u> <u>3</u> <u>4</u> <u>5</u> <u>6</u> <b>7</b>                                                                                                    |
| alaat Cur                  |                                                                                                    |
| select cur                 | ncuum                                                                                                    |
| * indicates a              | required field.                                                                                                    |
| You will be<br>are going t | provided a series of enrollment questions. Your responses will determine the curriculum for the courses you<br>o take. Please read the questions carefully. Please read the responses carefully to make the best choice. |
| Question 1                 | 1                                                                                                    |
| Human                      | Subjects Research                                                                                                    |
| Please cho<br>You will be  | ose one learner group below based on your role and the type of human subjects activities you will conduct.<br>enrolled in the Basic Course for that group.                                                               |
| Choose one a               | answer                                                                                                    |
| Biomedi<br>involved pr     | cal Research Investigators: Choose this group to satisfy CITI training requirements for Investigators and staff<br>rimarily in Biomedical research with human subjects.                                                  |
| O IRB Men                  | nbers: This Basic Course is appropriate for IRB or Ethics Committee members.                                                                                                    |
| O Not at th                | nis time.                                                                                                    |

Note: You can add other courses later at any time.

### Step 8: Click the *Finalize Registration* button.

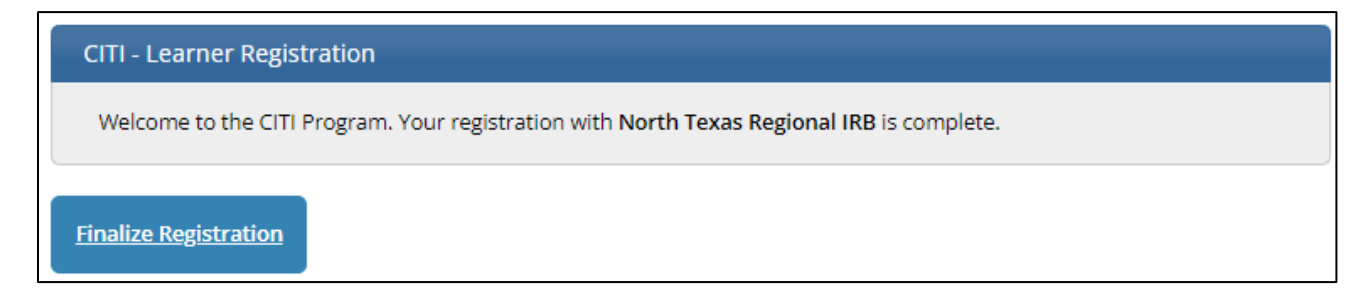

**Step 9:** Next, under *Institutional Courses*, click *View Courses* next to your *North Texas Regional IRB* affiliation.

| Your request has been successfully submitted.                                                                                                    |                    |  |  |  |
|----------------------------------------------------------------------------------------------------|--------------------|--|--|--|
| Institutional Courses                                                                                                    |                    |  |  |  |
| Institutional Courses are available to learners who have an affiliation with one or more subscribing institutions. If an institution with which you are affiliated is not listed, you may want to <u>add an affiliation</u> . If you are no longer associated with a listed institution, you may want to <u>remove an affiliation</u> . |                    |  |  |  |
| North Texas Regional IRB                                                                                                    | View Courses       |  |  |  |
| Would you like to affiliate with another Institution?                                                                                                    | Add Affiliation    |  |  |  |
| Would you like to remove an existing affiliation?                                                                                                    | Remove Affiliation |  |  |  |

**Step 10:** You can now complete the courses that are in the *Courses Ready to Begin* section of your CITI account.

| North Texas Regional                             | IRB                 |
|--------------------------------------------------|---------------------|
| Active Courses                                   | Learner Tools       |
| You have no active courses for this Institution. |                     |
| Courses Ready to Begin                           | <u>Learner Tool</u> |
| North Texas Regional IRB                         |                     |
| Stage 1 - Basic Course                           |                     |
| 0 / 15 modules completed                         | Start Now           |
|                                                  |                     |
| Completed Courses                                | Learner Took        |

**Step 11:** After clicking the *Start Now* button on a course, you will need to click the box to agree to CITI's Terms of Service, and then click *Submit*.

| Assurance Statement<br>Biomedical Research - Basic Course |                                                                                                    |  |  |
|-----------------------------------------------------------|----------------------------------------------------------------------------------------------------|--|--|
| CITI Program's <u>Tern</u><br>provisions for learn        | ns of Service and <u>Privacy and Cookie Policy</u> include the following<br>ers. Please read them carefully.                                                                                                    |  |  |
| Account Security:                                         | I will keep my username and password secure, and I will not<br>share them or allow anyone else to access my account. I will<br>contact <u>CITI Program Support</u> if I believe my account has been<br>compromised.                                                                                       |  |  |
| Work Integrity:                                           | I will complete all required quizzes and any other assessments<br>using only my own work. I will not engage in any activities that<br>would dishonestly improve my results, or improve or hurt the<br>results of other learners.                                                                          |  |  |
| Quiz Sharing:                                             | l will not share CITI Program quiz questions or answers on any website, via email, photocopying, or by any other means.                                                                                                    |  |  |
| Recordkeeping:                                            | I understand that CITI Program keeps account activity logs,<br>including computer IP address, time spent in each content area,<br>number of quiz attempts, and quiz scores. Indications of<br>inappropriate use will be investigated, and may be reported to<br>organizations with which I am affiliated. |  |  |
| I AGREE to the in order to acc                            | e above, the <u>Terms of Service</u> , and the <u>Privacy and Cookie Policy</u> ,<br>cess CITI Program materials.                                                                                                    |  |  |
| Cancel                                                    | Submit                                                                                                    |  |  |

*Click on the* **Start** *button for each module to complete it. You may complete the training at your own pace.* Make sure to remember your username and password so you can log back into CITI.

| Required Modules                                                                                                    |            |       |       |
|----------------------------------------------------------------------------------------------------|------------|-------|-------|
| Complete all 14 required modules.                                                                                        |            |       |       |
| Modules                                                                                                    | Completed  | Score |       |
| Belmont Report and Its Principles (ID 1127)                                                                              | Incomplete | -     | Start |
| Recognizing and Reporting Unanticipated Problems Involving Risks to Subjects or Others in Biomedical Research (ID 14777) | Incomplete | -     | Start |